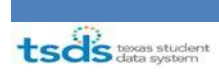

# 1. Requesting application access for the TSDS training environment in TEAL

1. New users can request access to the TSDS Training Portal via the TEAL portal login screen. Log on with your user name and password:

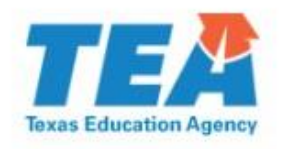

| IEA Login (I                                                         | EAL)                                                             |                                                                                   |
|----------------------------------------------------------------------|------------------------------------------------------------------|-----------------------------------------------------------------------------------|
| IOTICE: TEA Web Ap<br>1:00pm due to routine<br>period. You could los | oplications will not be ava<br>maintenance, Please do<br>e data. | ailable each Sunday morning from 5:00<br>o not access your applications during th |
| )on't have an acco                                                   | ount? Request New                                                | v User Account                                                                    |
| Username:                                                            | 1                                                                |                                                                                   |
| Password:                                                            |                                                                  | Show Password                                                                     |
|                                                                      | Login                                                            |                                                                                   |
| Password:                                                            | Login                                                            | Show Password                                                                     |

### To log in, type your username and password and then click "Login". Please refer to the <u>help documentation</u> for more information.

**WARNING:** Unauthorized use of this system or its data is prohibited; usage may be subject to security testing and monitoring; misuse is subject to criminal prosecution; and users have no expectation of privacy except as otherwise provided by applicable privacy laws.

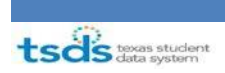

2. Individuals with user IDs for TEAL can request access to the Training Portal. Once logged in, click My Application Accounts on the left side menu:

Texas Education Agency

| User and Access Managen                                                | nent                                                                                                    | Welcome, Shawn Tomes | Logout | W Help U Online User Training |
|------------------------------------------------------------------------|----------------------------------------------------------------------------------------------------|----------------------|--------|-------------------------------|
| Self-Service<br>Access Applications<br>My To-Do List                   | Applications                                                                                                    |                      |        | Refresh Links                 |
| Requests I've Submitted<br>Change My Password<br>My Security Ouestions | (1) You have <b>pending activities.</b>                                                                                   |                      |        | ж                             |
| ₩ My Application Accounts                                              | Business Partner Directory Administration                                                                                 |                      |        |                               |
| Link TEASE Accounts                                                    | Business Partner Directory Administration<br><u>Program Area Admin</u><br>TSDS Training and Deployment (TsdsTrning)       | Add/Modify Access    |        |                               |
| Administration                                                         | Texas Student Data System Portal<br>Texas Student Data System Portal                                                      |                      |        |                               |
|                                                                        | Texas Student Data System Portal<br>TEA - Information Technology/Statewide Education Data Systems<br>Bole: System Sunnort | Add/Modify Access    |        |                               |

3. On the My Application Accounts screen, click Request New Account:

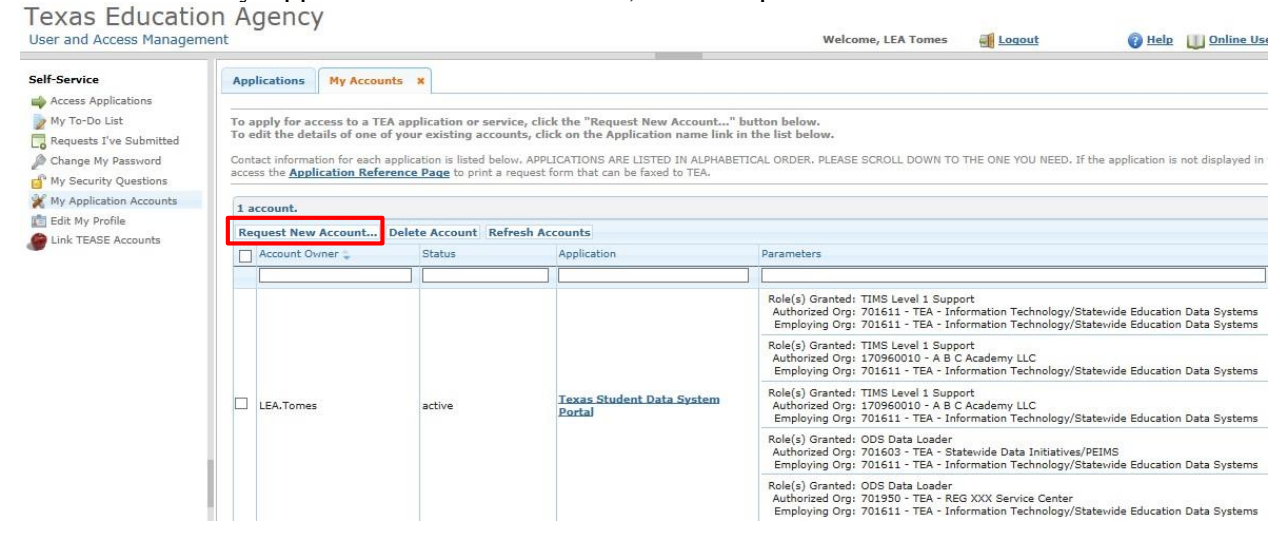

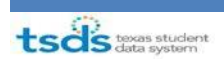

## 4. Click TSDSPortalTraining from the list: Texas Education Agency

| e Ap                                                    | plications                                     | My Accounts                                                                              | •                                                                                                    |                                                                                                    |                                                  |       |
|---------------------------------------------------------|------------------------------------------------|------------------------------------------------------------------------------------------|----------------------------------------------------------------------------------------------------|----------------------------------------------------------------------------------------------------|--------------------------------------------------|-------|
| Applications To<br>Do List To<br>ts I've Submitted Corr | apply for ac<br>edit the det<br>stact informat | ccess to a TEA app<br>tails of one of your<br>tion for each applica<br>ication Reference | lication or service, cli<br>existing accounts, cl<br>tion is listed below. APP<br>Page to print a request        | ick the "Request New Account" button below.<br>lick on the Application name link in the list belo<br>PLICATIONS ARE LISTED IN ALPHABETICAL ORDER. It<br>form that can be faxed to TEA.                                                                                                    | w.<br>PLEASE SCROLL DOWN TO THE ONE YOU NE       | ED. I |
| urity Questions                                         | account.                                       |                                                                                          |                                                                                                    |                                                                                                    |                                                  |       |
| Profile                                                 | equest New                                     | Account Delet                                                                            | e Account Refresh A                                                                                              | Accounts                                                                                                    |                                                  |       |
| ASE Accounts                                            | Account Ov                                     | wner 🤤                                                                                   | Request New Accourt                                                                                              | nt December                                                                                                    |                                                  |       |
|                                                         |                                                |                                                                                          | <ol> <li>Click the Applic</li> <li>Double click the</li> <li>Single click the</li> <li>Application ID</li> </ol> | cation ID link OR<br>re Application Name OR<br>a Application Name and then click the "Go To Accoun<br>Application Name                                                                                                    | t Details Form" button                           | De    |
|                                                         | LEA.Tomes                                      | F                                                                                        | BPD                                                                                                    | Business Partner Directory Administration                                                                                                    | Email: Pamela Conover (512-936-6464)             |       |
|                                                         |                                                |                                                                                          | CSTS                                                                                                    | Charter Schools Tracking System                                                                                                    | Email: Sivaram Manda (512-463-6501)              |       |
|                                                         |                                                |                                                                                          | CharterFirst                                                                                                    | Charter FIRST                                                                                                    |                                                  |       |
|                                                         |                                                |                                                                                          | ECOSAdmin                                                                                                    | ECOS for TEA Admins                                                                                                    | Email: Xiaoying Hu (555-1212)                    |       |
|                                                         |                                                |                                                                                          | ECOSAdminParalle                                                                                                 | ECOS for Admin Parallel                                                                                                    | Email: Xiaoying Hu (512 463-9584)                |       |
|                                                         |                                                |                                                                                          | ECOSEducator                                                                                                    | Educator Certification Online System for Educators                                                                                                    |                                                  |       |
|                                                         |                                                |                                                                                          | ECOSEducatorPara                                                                                                 | ECOS for Educator Parallel                                                                                                    | Email: Xiaoying Hu (512 463-9584)                |       |
|                                                         |                                                |                                                                                          | <b>ECOSEntities</b>                                                                                              | Educator Certification Online System for Entities                                                                                                    | Email: Xiaoying Hu (555-1212)                    |       |
|                                                         |                                                |                                                                                          | ECOSEntitiesParall                                                                                               | ECOS for Entities Parallel                                                                                                    | Email: Xiaoying HuXiaoying Hu (512 463-<br>9584) |       |
|                                                         |                                                |                                                                                          | TE                                                                                                    | Time and Effort Reporting                                                                                                    | Email: Rachid Ighiouer ((512) 936-7198)          |       |
|                                                         |                                                |                                                                                          | TREX                                                                                                    | Texas Records Exchange                                                                                                    | Email: Texas Records Exchange (512-463-<br>7246) | 1     |
|                                                         |                                                |                                                                                          | TSDSPortalTraining                                                                                               | Texas Student Data System Portal Training                                                                                                    |                                                  |       |
|                                                         |                                                |                                                                                          |                                                                                                    | Contraction of the Contraction of the Contraction o |                                                  |       |

## 5. On the My Accounts tab, click Add Access: Texas Education Agency

| Self-Service Applications My To-Do List To apply for new Applications                                                                                                    | My Accounts X                                          |                                        |               |  |  |
|----------------------------------------------------------------------------------------------------|--------------------------------------------------------|----------------------------------------|---------------|--|--|
| My To-Do List     To apply for new     Requests I've Submitted                                                                                                    |                                                        |                                        |               |  |  |
| A Requests I ve Submitted                                                                                                    | access                                                 |                                        |               |  |  |
| Change My Password  Change My Password  Chang | Add Access" button.<br>instructions on the Application | access details popup.                  |               |  |  |
| My Security Questions 3. Click the "                                                                                                    | Save Changes" button. This wi                          | II submit your access request to TEAL. |               |  |  |
| X My Application Accounts                                                                                                    |                                                        |                                        |               |  |  |
| 💼 Edit My Profile Applicatio                                                                                                    | on Name: Texas Studen                                  | t Data System Portal Training          |               |  |  |
| Link TEASE Accounts                                                                                                    | User ID: LEA.Tomes                                     |                                        |               |  |  |
| *,                                                                                                    | Accesses: Add Access Rei                               | nove Selected                          |               |  |  |
|                                                                                                    | Access Status                                          | Employing Organization 🖕               | Access Rights |  |  |

W-1-----

-

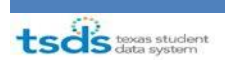

6. Type in your employing organization. Once you begin typing, a list of authorized organizations appear. Select the name of your organization from the list:

Texas Education Agency

| User and Access Managen   | lenc                                       | Welcome, LLA romes W Logour                                                                                                    |   |
|---------------------------|--------------------------------------------|----------------------------------------------------------------------------------------------------|---|
| Self-Service              | Applications My Accounts                   | ×                                                                                                    |   |
| Access Applications       |                                            |                                                                                                    | _ |
| y My To-Do List           | To apply for new access                    | Application access details                                                                                                    |   |
| Requests I've Submitted   | 1. Click the "Add Access" but              | Steps for adding access                                                                                                    |   |
| Change My Password        | 2. Follow the instructions on              | 1. Enter your Employing Oceanization (name or organization symbol)                                                                                                    |   |
| My Security Questions     | <ol><li>Click the "Save Changes"</li></ol> | <ol> <li>Click the checkbox/radio button for the role(s) that you are applying for.</li> </ol>                                                                                                   |   |
| 💥 My Application Accounts |                                            | <ol> <li>If there are parameters for the role(s) selected, enter that information.</li> <li>Click the "Done" button to gueue your request. This does not submit your request to TEAL.</li> </ol> |   |
| 💼 Edit My Profile         | Application Name: Tex                      | 5. Click the "Save Changes" button. This will then submit your access request to TEAL.                                                                                                    |   |
| Link TEASE Accounts       | User ID: LEA                               |                                                                                                    |   |
|                           | * Accesses: Ad                             | Employing Organization                                                                                                    |   |
|                           | Acc                                        | * Organization:<br>Who do you work for? In other words, what organization employs you (e.g. district, ESC, charter school)?                                                                      |   |
|                           |                                            | Roles & Parameters                                                                                                    |   |
|                           |                                            | TSDS studentGPS Dashboard Configurator                                                                                                    |   |
|                           |                                            | TSDS studentGPS Dashboards                                                                                                    |   |
|                           |                                            | ECDS Data Approver                                                                                                    |   |
|                           |                                            | FERPA Policy Admin                                                                                                    |   |
|                           |                                            | TIMS Level 2 Support                                                                                                    |   |
|                           |                                            | TIMS Level 1 Support                                                                                                    |   |
|                           |                                            | TIMS Technical Support                                                                                                    |   |
|                           |                                            | ODS Campus Data Loader                                                                                                    |   |
|                           |                                            | ODS Data Loader                                                                                                    |   |
|                           |                                            | PEIMS Campus Approver                                                                                                    |   |
|                           |                                            | PEIMS Campus Submitter                                                                                                    |   |
|                           |                                            | PEIMS Data Accepter                                                                                                    |   |
|                           |                                            | PEIMS Data Approver                                                                                                    |   |
|                           |                                            | PEIMS Data Completer                                                                                                    |   |
|                           |                                            | Clear Roles                                                                                                    |   |
|                           |                                            | Done Cancel                                                                                                    |   |
|                           |                                            |                                                                                                    | _ |

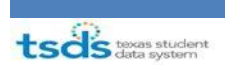

7. Select all the required roles and enter the organization's ID you are requesting access for (i.e. The LEA whose data you will load during class):

Texas Education Agency

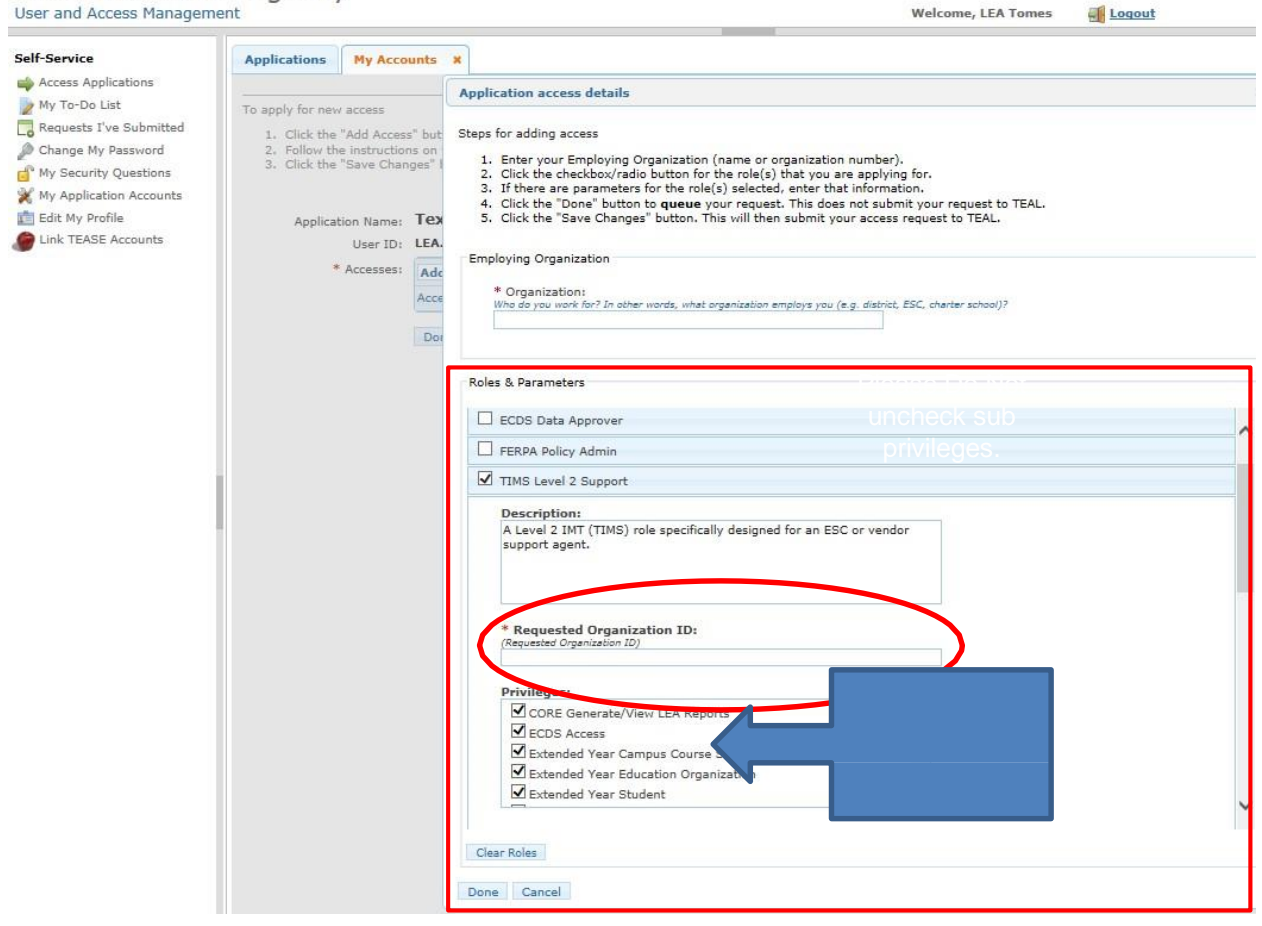

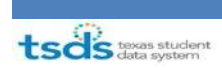

a. The highlighted areas below are the roles required for the TSDS training:

#### STEAL → TSDSTraining Portal → TSDS Portal Roles TSDS studentGPS\* DB Configurator TSDS Subsystems Application Access student GPS bade ODS Data Loader TREX eDM PEIMS Data Schedule/Promoter (LEA/ESC) PEIMS Campus Submitter EIMS Data Compl TEAL ID PEIMS TSDS Training Porta ÷ Unig-ID LEA Unique ID Uniq-ID Campus Uniq-ID Search ECOSEducators ECDS ECDS Data Approver TIMS TIMS Level 2 Support 6

### 8. Once all your roles are selected, click Done:

| Applications My Acco      | unts   | ×                                                                                                    |   |
|---------------------------|--------|----------------------------------------------------------------------------------------------------|---|
|                           |        | Application access details                                                                                                    |   |
| To apply for new access   |        |                                                                                                    |   |
| 1. Click the "Add Acces   | s" but | Steps for adding access                                                                                                    |   |
| 2. Follow the instruction | is on  | 1. Enter your Employing Organization (name or organization number).                                                                                                    |   |
| a, unce une bave unai     | yes :  | 2. Click the checkbox/radio button for the role(s) that you are applying for.                                                                                                    |   |
|                           |        | <ol> <li>If there are parameters for the role(s) selected, enter that information.</li> <li>Click the "Done" button to queue your request. This does not submit your request to TEAL.</li> </ol> |   |
| Application Name:         | Тех    | 5. Click the "Save Changes" button. This will then submit your access request to TEAL.                                                                                                    |   |
| User ID:                  | LEA.   |                                                                                                    |   |
| * Accesses:               | Ade    | Employing Organization                                                                                                    |   |
|                           | 0.000  | * Organization:                                                                                                    |   |
|                           | Acce   | Who do you work for? In other words, what organization employs you (e.g. district, ESC, charter school)?                                                                                         |   |
|                           | Dot    | TEA - Statewide Data Initiatives/PEIMS (701603)                                                                                                    |   |
|                           |        |                                                                                                    |   |
|                           |        | Roles & Parameters                                                                                                    |   |
|                           |        |                                                                                                    |   |
|                           |        | ond to LEA                                                                                                    |   |
|                           |        |                                                                                                    | · |
|                           |        |                                                                                                    |   |
|                           |        |                                                                                                    |   |
|                           |        | * Requested Organization ID:                                                                                                    |   |
|                           |        |                                                                                                    |   |
|                           |        | Privileges:                                                                                                    |   |
|                           |        | Uniq-ID District                                                                                                    |   |
|                           |        |                                                                                                    |   |
|                           |        |                                                                                                    |   |
|                           |        |                                                                                                    |   |
|                           |        |                                                                                                    |   |
|                           |        |                                                                                                    |   |
|                           |        | Comments:                                                                                                    |   |
|                           |        |                                                                                                    |   |
|                           |        |                                                                                                    |   |
|                           |        |                                                                                                    |   |
|                           |        |                                                                                                    |   |
|                           |        | L Uniq-ID Search                                                                                                    |   |
|                           |        | Class Boles                                                                                                    |   |
|                           |        |                                                                                                    |   |
|                           |        | Done Cancel                                                                                                    |   |
|                           |        |                                                                                                    |   |

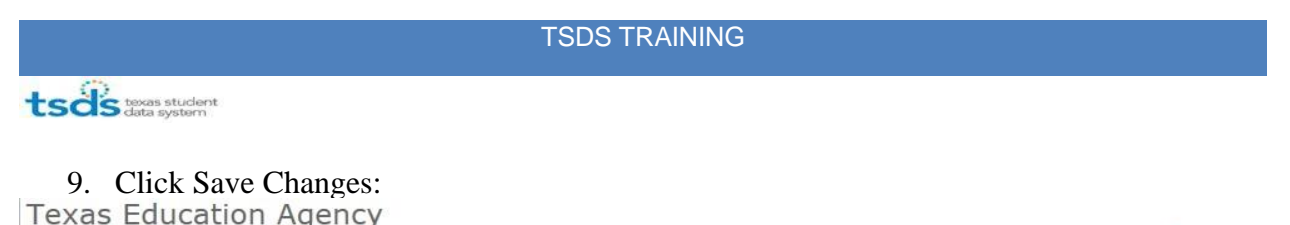

| Self-Service                                                                                                    | Applications My Acco                                                                                        | unts x                                                     |                                                                                                    |                                                                                                    |                                                  |
|----------------------------------------------------------------------------------------------------|----------------------------------------------------------------------------------------------------|------------------------------------------------------------|----------------------------------------------------------------------------------------------------|----------------------------------------------------------------------------------------------------|--------------------------------------------------|
| Access Applications My To-Do List Requests I've Submitted Change My Password My Security Questions My Application Accounts | To apply for new access<br>1. Click the "Add Access<br>2. Follow the instruction<br>3. Click the "Save Char | s" button.<br>ns on the Applicatio<br>nges" button. This v | in access details popup.<br>vill submit your access request to TEAL.                                                                                                    |                                                                                                    |                                                  |
| Edit My Profile                                                                                                    | Application Name:                                                                                           | Texas Stude                                                | nt Data System Portal Training                                                                                                    |                                                                                                    |                                                  |
| Link TEASE Accounts                                                                                                    | User ID:                                                                                                    | LEA.Tomes                                                  |                                                                                                    |                                                                                                    |                                                  |
| Link TEASE Accounts                                                                                                    | 👍 A change has been req                                                                                     | uested but has not                                         | been submitted. To submit your request, click on the Save                                                                                                    | button located on the bottom of t                                                                                                    | the screen.                                      |
| Link TEASE Accounts                                                                                                    | A change has been req * Accesses:                                                                           | Add Access Re                                              | been submitted. To submit your request, click on the Save                                                                                                    | button located on the bottom of t                                                                                                    | he screen.                                       |
| Uink TEASE Accounts                                                                                                    | A change has been req * Accesses:                                                                           | Add Access Re<br>Access Status                             | been submitted. To submit your request, click on the Save<br>emove Selected<br>Employing Organization 💝                                                                                                    | Access Rights                                                                                                    | he screen.                                       |
| Link TEASE Accounts                                                                                                    | A change has been req * Accesses:                                                                           | Add Access Re<br>Access Status<br>New                      | been submitted. To submit your request, click on the Save<br>amove Selected<br>Employing Organization =<br>TEA - Statewide Data Initiatives/PEIMS (701603)                                                                   | Access Rights Role: TIMS Level 2 Supp<br>Requested Organizz                                                                                                | the screen.<br>Poort<br>stion ID: <b>70160</b> 3 |
| Link TEASE Accounts                                                                                                    | A change has been req * Accesses:                                                                           | Add Access Re<br>Access Status<br>New<br>New               | been submitted. To submit your request, click on the Save<br>amove Selected<br>Employing Organization<br>TEA - Statewide Data Initiatives/PEIMS (701603)<br>TEA - Statewide Data Initiatives/PEIMS (701603)                  | Access Rights Role: TIMS Level 2 Sup<br>Requested Organizz Role: ODS Data Loader<br>Requested Organizz                                                     | the screen.                                      |
| Link TEASE Accounts                                                                                                    | A change has been req<br>* Accesses:                                                                        | Add Access Re<br>Access Status<br>New<br>New<br>New        | been submitted. To submit your request, click on the Save lemove Selected  TEA - Statewide Data Initiatives/PEIMS (701603)  TEA - Statewide Data Initiatives/PEIMS (701603)  TEA - Statewide Data Initiatives/PEIMS (701603) | Access Rights Access Rights Role: TIMS Level 2 Sup<br>Requested Organizz Role: ODS Data Loader Requested Organizz Role: PEIMS Data Comp Requested Organizz | the screen.                                      |

a. **Note:** If you have a pending request for application access, you cannot make additional requests for the same employing organization and application. The pending request must be approved before you can submit a request for additional access.